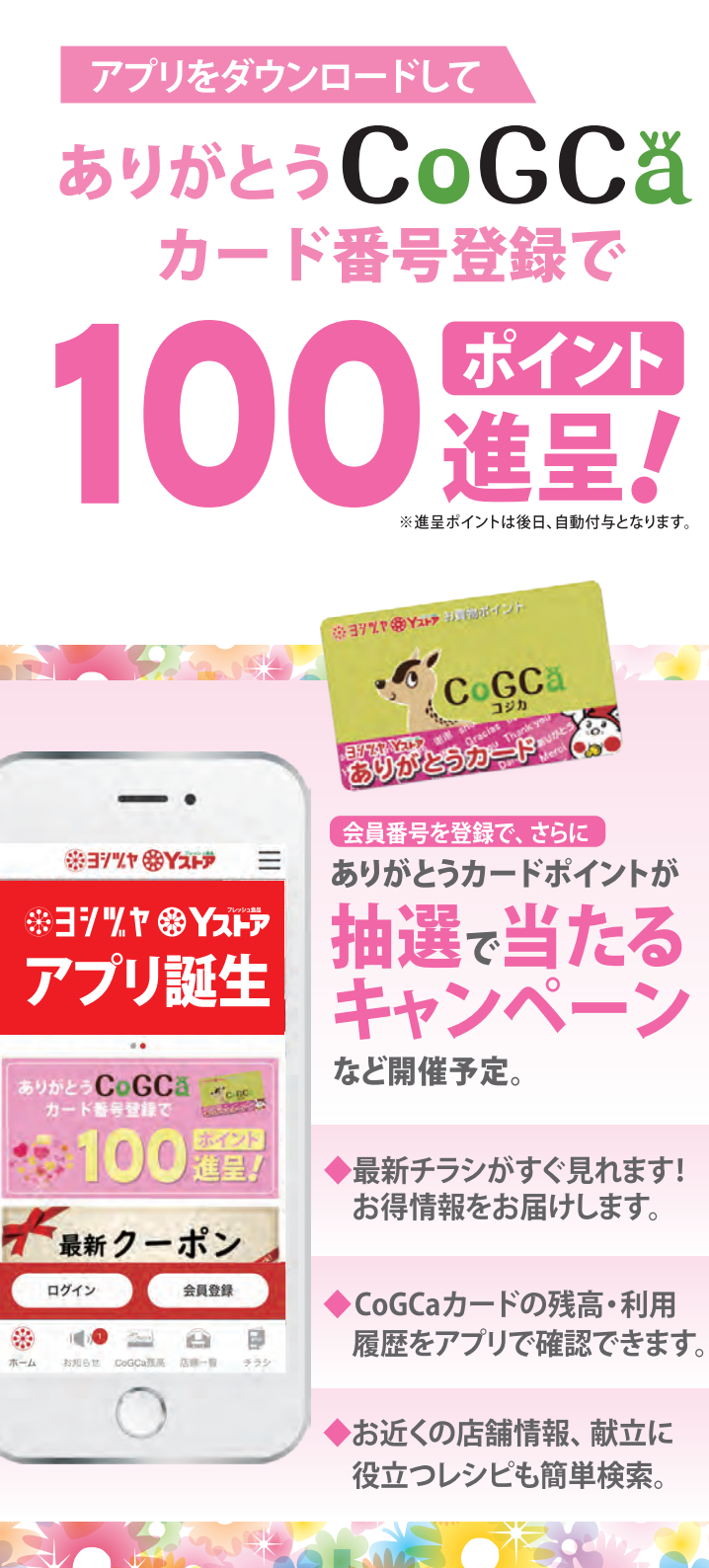

## アプリダウンロードと登録方法

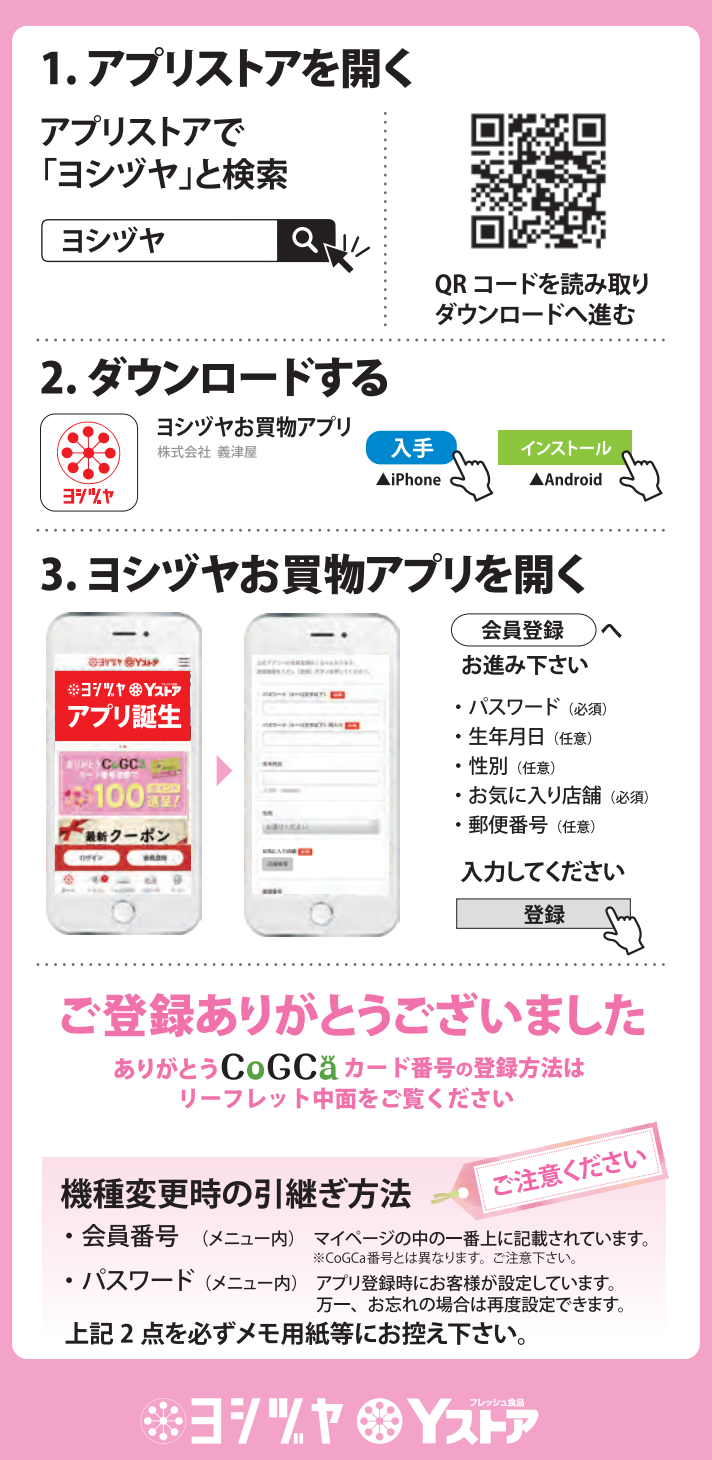

## **\***37%7 **\***72F7 お買物が楽しくなるヨシヅヤお買物アプリです。 \$37%\* \$Y2+7 \*37% t & Yaip アプリ誕生 CoGCa 最新クーポン ログイン -10 = H P

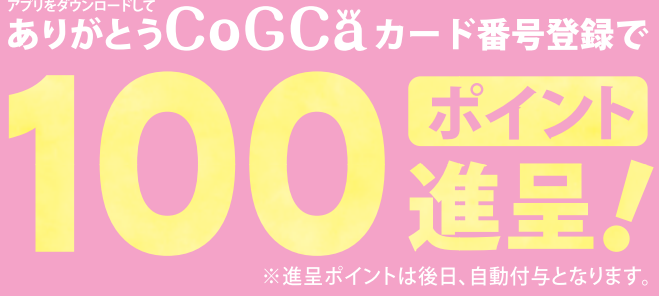

お買物が楽しくなるヨシヅヤお買物アプリです。 便利な機能がいっぱい!

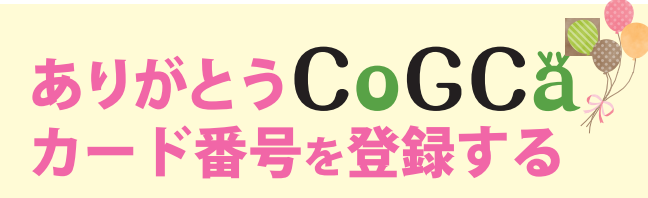

アプリ

ありがとう CoGCa カード番号登録でありがとうカード ポイントをゲット!さらに、ありがとうカードポイントが 抽選で当たるキャンペーンなど開催予定。ありがとう CoGCaカード番号を登録すれば当選のチャンス!

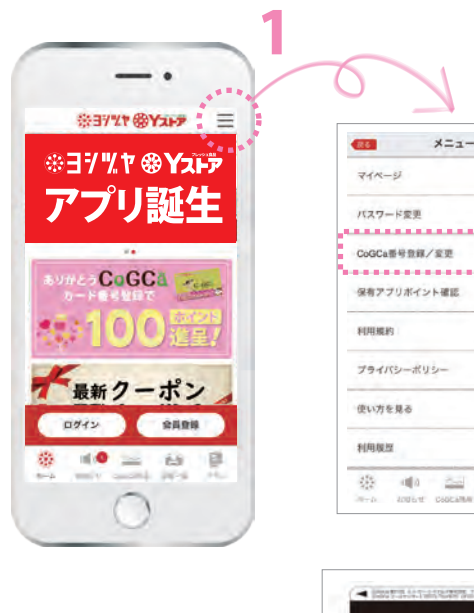

- 1. 画面右上の「メニュー」 ボタンを押す。
- 2.「CoGCa 番号登録 / 変更」 を押して次の画面へ
- CoGCa 番号登録」下 8 桁 と 4 桁の PIN コードを入力 して「登録」ボタンを押して ください。

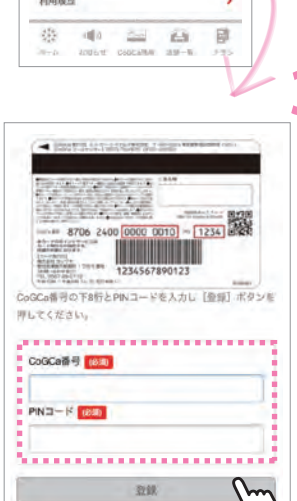

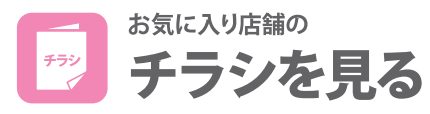

お気に入り店舗のチラシをゲット!登録も簡単!お気に入り店舗を 登録しておくと最新チラシ情報をゲットできます!

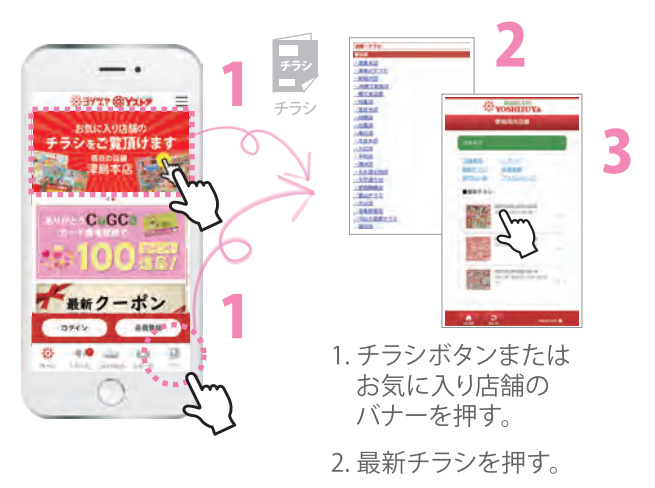

最新情報をお届けします お知らせを見る

お買得情報、おすすめ商品、キャンペーン情報など どこよりも早くお届けします。

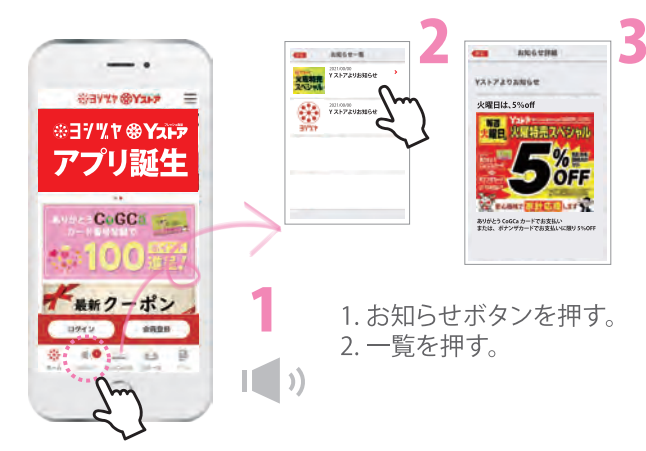

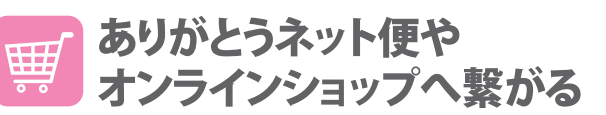

お気軽にネットショッピングを楽しむことができます。

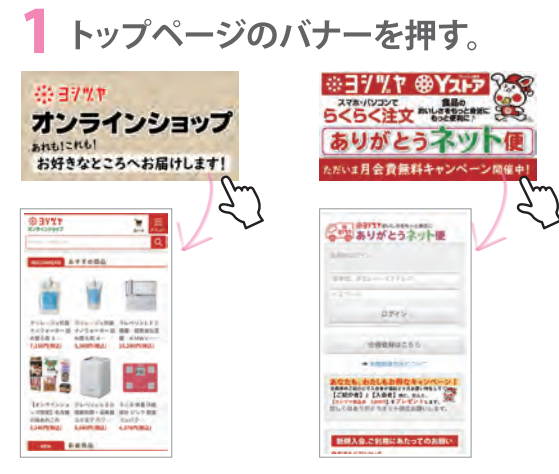

※ありがとうネット便がご利用いただけるエリアには限りがございます。
※ご利用には、会員登録が必要です。今後仕様が変わる場合がございます。

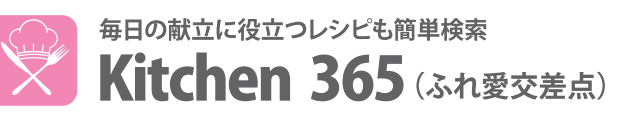

ジャンル・定番メニュー・行催事・カテゴリー別など豊富な 検索メニューで忙しい奥様を応援します。

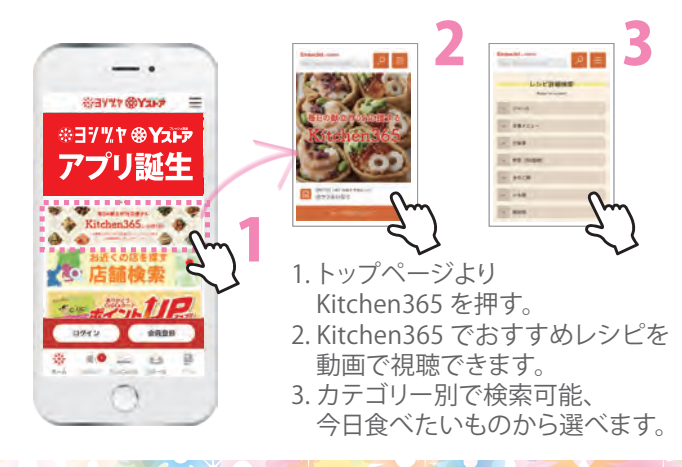